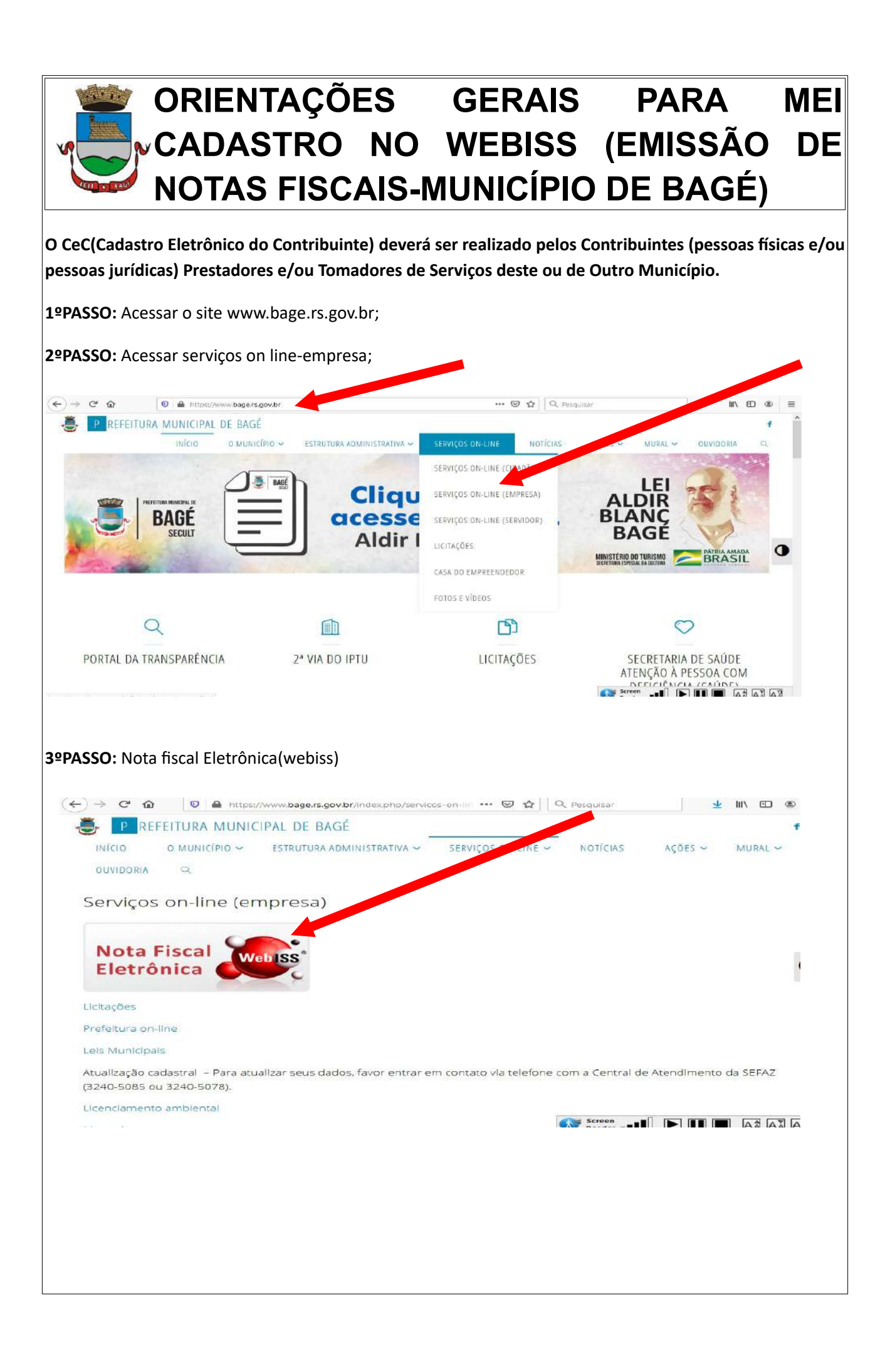

| ⊖ > ୯ ଘ | 0 🔒 https://bagers.webiss.com.br                                                      | (90%) +++ 🖾 🚖 🔍 Pesquisar                                                                                       | ± IV Œ ⊛ |
|---------|---------------------------------------------------------------------------------------|----------------------------------------------------------------------------------------------------|----------|
| lagé na |                                                                                       |                                                                                                    |          |
|         |                                                                                       | acasse sua canta ou Cadastre-se agora                                                                           |          |
|         | Watter                                                                                | Login                                                                                                    |          |
|         |                                                                                       | Login                                                                                                    |          |
|         |                                                                                       | Senha                                                                                                    |          |
|         |                                                                                       | Esqueceu sua sentis? Acessar com Certificado Digital                                                            |          |
|         | 3.428.970 NFS-e<br>Emitidas<br>Serviços Elefronica – NFS-e<br>eminidas                | 65 Contribuintes<br>torizados<br>indidade de contribuintes<br>nzados a emtitr Notas<br>e esteviços Eletrónica – |          |
|         |                                                                                       | <b>9</b>                                                                                                    |          |
|         | Validar NFS-e<br>Para venticar a autenticidade de sua NFS-e, vecé pode acessar o link | Validar NFS-e com câmera<br>Nessa funcionalidade, é possível verificar a autenticidade de sua NFS-e             |          |
|         | abaixo e preencher as informações necessárias.<br>Validar                             | utilizando sua WebCam ou câmera do seu Smartphone.<br>Validar                                                   |          |

**5ºPASSO:** Informar CPF e e-mail;uma mensagem será enviada ao e-mail informado, acessar o link no email para concluir o cadastro.

| -)→ C @                                                                 | Image: A https://bagers.webiss.com                     | br/cadastros/autenticarao/solicitacan-usuario/solici 🤫 🕬 🚥 🐨 😭 | Q, Pesquisar III\ 🖸 🕸 🚍                            |
|-------------------------------------------------------------------------|--------------------------------------------------------|----------------------------------------------------------------|----------------------------------------------------|
| agé is                                                                  |                                                        |                                                                |                                                    |
|                                                                         |                                                        | acesse sua conta du Cadastra so agora                          |                                                    |
|                                                                         |                                                        | Solicitar cadastro                                             |                                                    |
|                                                                         |                                                        | CPF                                                            |                                                    |
|                                                                         |                                                        | CPF du solicitante                                             |                                                    |
|                                                                         |                                                        | Email                                                          |                                                    |
|                                                                         |                                                        | Emall para solicitação do cadastru                             |                                                    |
|                                                                         |                                                        | NBo sou um robô                                                |                                                    |
|                                                                         |                                                        | Enviar                                                         | Município de Brasé                                 |
| Ferramentas                                                             | Acesso                                                 | Ajuda                                                          | Enderaço: Rus Caetano Gonçalves, Nº 1151, Centro - |
| Validar NFS-e<br>Validar NFS-e com câmera<br>Verificar corversão de RPS | Acesse sua conta<br>Cadastre-se<br>Esqueceu sua senha? | Manuais<br>FAQ                                                 | CEP: 96.400-040<br>Telefone (53) 3240-5107/5003    |
| <b></b>                                                                 |                                                        |                                                                |                                                    |
| /2012 - 2021 - Web/SS@ - Versão:                                        | 5.0.15.55 - Todos os direitos reservado                | 3                                                              |                                                    |

6º PASSO: O Usuário deverá preencher as informações COM OS DADOS DA PESSOA FÍSICA PARA O QUAL ESTÁ SENDO SOLICITADO O CADASTRO; Atenção: Os dados da pessoa jurídica (Contribuinte) serão cadastrados posteriormente, durante a solicitação de CeC;

DEVERÃO SER PREENCHIDAS AS SEGUINTES INFORMAÇÕES: Senha; Nome; Telefones (após inserção, clicar no botão "Adicionar"); Endereço.

APARECERÁ MENSAGEM "USUÁRIO CADASTRADO COM SUCESSO"

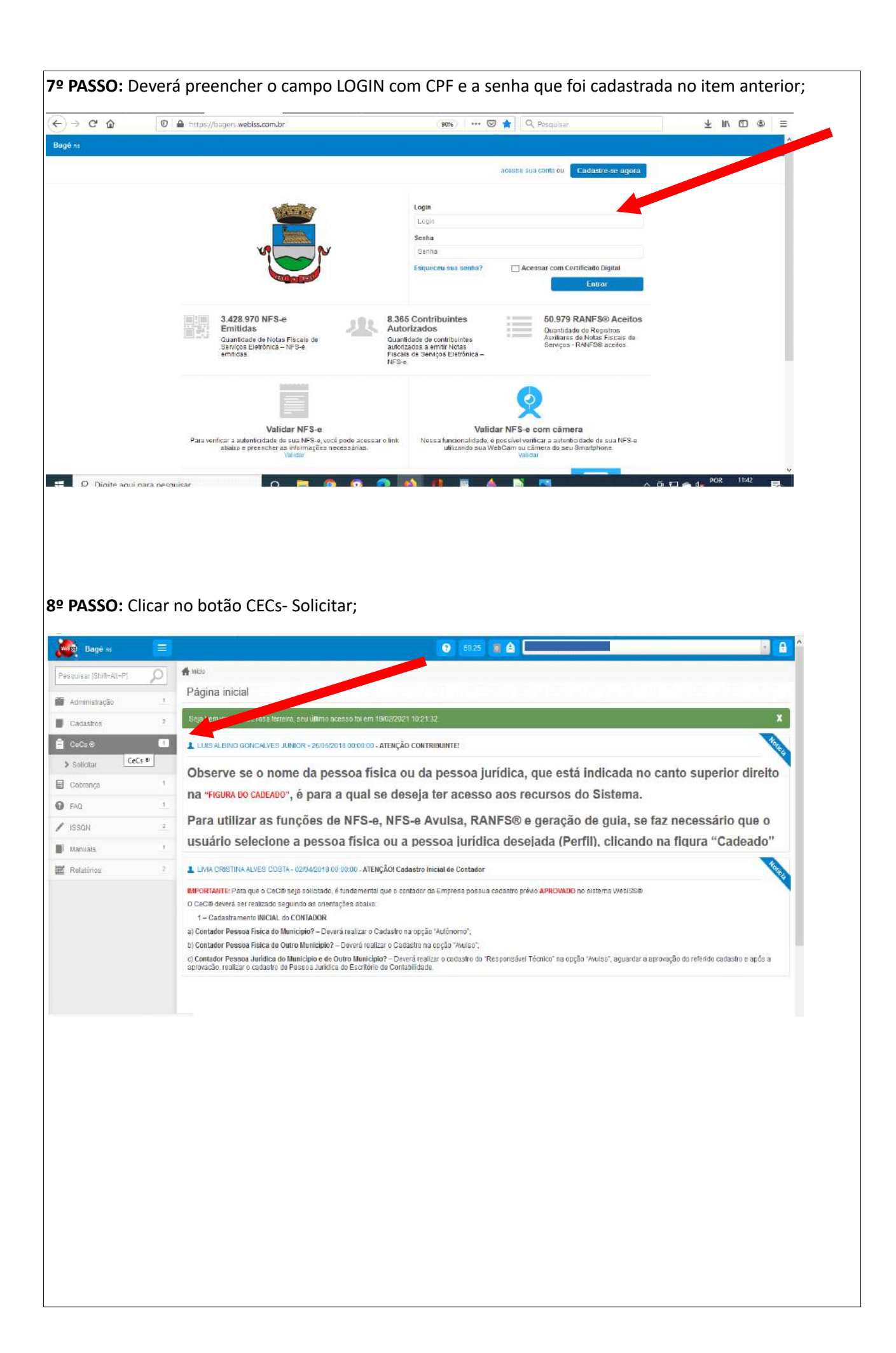

| Bagó sa                                                                                                    |                  |                                                                                                    |                                | 🕐 5862 🔟                           |                                                                                                    |                                               |                                                                                |                                                                 |
|----------------------------------------------------------------------------------------------------|------------------|----------------------------------------------------------------------------------------------------|--------------------------------|------------------------------------|----------------------------------------------------------------------------------------------------|-----------------------------------------------|--------------------------------------------------------------------------------|-----------------------------------------------------------------|
| ennis ar 79hilfe Attaint                                                                                                    | 0                | 🚔 hido 🛛 🧰 CECa                                                                                                    |                                |                                    |                                                                                                    |                                               |                                                                                |                                                                 |
| odman former wen. 1.                                                                                                    | ~                | CEC® - Cadastro El                                                                                                    | letrônico de Contribuinte      |                                    |                                                                                                    |                                               |                                                                                |                                                                 |
| Administração                                                                                                    |                  |                                                                                                    | Curtosti ar                    | (STATA)                            |                                                                                                    |                                               |                                                                                |                                                                 |
| Cadasiros                                                                                                    |                  |                                                                                                    |                                |                                    |                                                                                                    |                                               |                                                                                |                                                                 |
| Solicitar                                                                                                    |                  | Basson Colors                                                                                                    |                                |                                    |                                                                                                    |                                               |                                                                                |                                                                 |
| Cobrança                                                                                                    |                  | FESSERIAL                                                                                                    |                                | issua Junica                       |                                                                                                    |                                               |                                                                                |                                                                 |
| FAQ                                                                                                    | T.               | Listagem de solicitações re                                                                                                    | ealizadas pelo usuário         |                                    |                                                                                                    |                                               |                                                                                |                                                                 |
| ISSON                                                                                                    | 2                | Exibir 10                                                                                                    | registros                      |                                    |                                                                                                    | Buscar:                                       | Pressione (ENTER) pr                                                           | ira buscar                                                      |
| Manuais                                                                                                    |                  |                                                                                                    |                                |                                    |                                                                                                    |                                               |                                                                                |                                                                 |
| Relatórios                                                                                                    | 2                | Número *                                                                                                    | Nome Tipo de Pessoa            | Nº Documento<br>Nenhum registro pa | Dat solicitação                                                                                                    | Nº Rejeições                                  | Situação                                                                       | Ações                                                           |
|                                                                                                    |                  | Nenhum registro                                                                                                    |                                |                                    |                                                                                                    | Frimeira                                      | Anterior Próxima                                                               | Úttima                                                          |
| PASSO: Se                                                                                                    | elecio           | onar <b>PRESTADO</b>                                                                                                    | OR DE SERVIÇO                  | S;                                 |                                                                                                    |                                               |                                                                                |                                                                 |
| PASSO: S                                                                                                    | elecio           | onar <b>PRESTADO</b>                                                                                                    | OR DE SERVIÇO                  | S;                                 |                                                                                                    |                                               |                                                                                |                                                                 |
| <b>PASSO:</b> Se                                                                                                    | elecia           | onar <b>PRESTAD(</b>                                                                                                    | OR DE SERVIÇO<br>br/œc/listar# | S;                                 | ☆ Q. Pesquisar                                                                                                    |                                               | ¥ lin∖ (                                                                       | □ @ =                                                           |
| PASSO: So<br>) → C° û<br>Bogé ∞                                                                                                    | elecid           | onar <b>PRESTAD(</b>                                                                                                    | OR DE SERVIÇO<br>br/ύ/listar#  | S;<br>                             | ✿ Q. Pesquisar                                                                                                    |                                               | ¥ 1m/ (                                                                        | • ₽                                                             |
| PASSO: So<br>) → C* @<br>Bagé to<br>sequaac (Stutt+Rt+P)                                                                                                    | elecia<br>elecia | nar <b>PRESTAD(</b>                                                                                                    | DR DE SERVIÇO<br>.br/ύ/listar# | S;<br>                             | ✿ L                                                                                                    |                                               | ska ju∧ (                                                                      | □ . =                                                           |
| PASSO: S(           ) → C* @           Bagé rs           squisar [Shift+Alt+P]           Astroninistração                                                                                                    | elecia<br>elecia | Dinar PRESTADO  Attps://begers.webiss.com  times   = cetts CEC® - Cadastro El                                                                                                    | DR DE SERVIÇO                  | S;<br>90% ••• V<br>9 50.12 @       | <ul> <li>✿ Pesquisar</li> <li>● Pesquisar</li> </ul>                                                                                                    |                                               | ¥ ₩. (                                                                         | □ ● =                                                           |
| PASSO: Set           ) → C* @           > Bage no           squaar (Shur+Ath+P)           Administração           Cadastios                                                                                                    | elecic<br>elecic | https://begers.webiss.com https://begers.webiss.com https://begers.webiss.com CEC® - Cadastro El                                                                                                    | DR DE SERVIÇO                  | S;                                 | <ul> <li>Q. Pesquisar</li> <li>Q. Pesquisar</li> </ul>                                                                                                    | records                                       | ¥ III. (                                                                       |                                                                 |
| PASSO: So<br>PASSO: So<br>Bagé no<br>seputaar (Shuth Athen)<br>Administração<br>Cadastros<br>DeCs do                                                                                                    | elecic<br>elecic | Donar PRESTAD(  https://bagers.webias.com.  https://bagers.webias.com.  CEC@ - Cadastro El                                                                                                    | DR DE SERVIÇO                  | S;                                 | <ul> <li>✿ Laure resquisar</li> <li>@ Laure resquisar</li> </ul>                                                                                                    |                                               | ¥ III. (                                                                       |                                                                 |
| PASSO: So<br>) → C <sup>a</sup> @<br>Bagé to<br>squisar (Britt+At+P)<br>Administração<br>Cadastios<br>DeCs t0<br>Solicitar                                                                                                    | elecic<br>elecic | Donar PRESTADO                                                                                                    | DR DE SERVIÇO                  | S;<br>                             | <ul> <li>✿ Q. Pesquisar</li> <li>● Land</li> <li>Eactific</li> </ul>                                                                                                    | In de Contabilidade                           | ± In∧ ()<br>Catório                                                            |                                                                 |
| PASSO: Se<br>PASSO: Se<br>PASSO: Se<br>Bage no<br>square [Driff+Alt+P]<br>Administração<br>Cedastros<br>DeCs no<br>Bolicitar<br>Cobrança                                                                                                    | elecic<br>©      | onar PRESTADO                                                                                                    | DR DE SERVIÇO                  | S;                                 | <ul> <li>✿ Q. PesquiSar</li> <li>@ mast result</li> <li>Es ctit</li> </ul>                                                                                                    | ito de Contabilidade                          | الله الله الله الله الله الله الله الله                                        |                                                                 |
| PASSO: So<br>PASSO: So<br>PASSO: SO<br>PASSO: SO<br>PASSO: SO |                  | onar PRESTADO                                                                                                    | DR DE SERVIÇO                  | S;                                 | Q. Pesquisar     Garage Second                                                                                                    | recorded<br>in de Contabilidade               | ± In∖ (<br>Catório                                                             |                                                                 |
| PASSO: Se<br>PASSO: Se<br>Bage as<br>squisar (Bhitt+At+P]<br>Asministração<br>Cadastios<br>DeCs @<br>Bolicitar<br>Cobrança<br>FAD.<br>IESON                                                                                                    |                  | Donar PRESTADO  A https://bagers.webiss.com  A https://bagers.webiss.com  | OR DE SERVIÇO                  | S;                                 |                                                                                                    | ito de Contabilidade<br>Buscar                |                                                                                | D C =                                                           |
| PASSO: Se<br>PASSO: Se<br>PASSO: Se<br>Sequesa: [Shift+Alt+P]<br>Administração<br>Ceidastios<br>DeCs el<br>Solicitar<br>Cobrança<br>FAQ<br>ESON<br>Manuais                                                                                                    |                  | Dinar PRESTADO  A https://bagers.webias.com  inica i a ceos CEC® - Cadastro El  Voitor Pr  Listagem de solicitações re Exabir 10  Número 4                                                                                                    | OR DE SERVIÇO                  | S;                                 | A. Resquisar     A. Resquisar     Eactive     Eactive | ino de Contabilidade<br>Buscar:               | in ( Catória  Pressione [ENITER] para  Situação                                |                                                                 |
| PASSO: So<br>PASSO: So<br>PASSO: SO<br>PASSO: SO<br>PASSO: SO |                  | Donar PRESTADO  Attps://begers.webiss.com  Attps://begers.webiss.com  Attp | OR DE SERVIÇO                  | S;                                 | <ul> <li>✿ Q. Pesquisar</li> <li>Q. Pesquisar</li> <li>E activit</li> </ul>                                                                                                    | ino de Contabilidade<br>Buscar<br>Nº Rejeções | ★ IN (<br>Catório Pressione [ENTER] para Situação                              | E COCCUTA<br>C COCCUTA<br>C C C C C C C C C C C C C C C C C C C |
| PASSO: So<br>PASSO: So<br>PASSO: SO<br>PASSO: SO<br>PASSO: SO | elecic           | Donar PRESTADO   The pression of the pression of the pression | OR DE SERVIÇO                  | S;                                 | <ul> <li>✿ Q. Pesquisar</li> <li>● Lasses</li> <li>■ Eacht</li> <li>■ Eacht</li> <li>■ Eacht</li> <li>■ Eacht</li> </ul>                                                                                                    | Interior Second                               | ★ IN C<br>Contório<br>Prexisione (EA/TER) para<br>Situação<br>Anterior Próxima | 2) (E) =                                                        |

11º PASSO- DADOS PRINCIPAIS: Preencher com os dados do MEI; (CNPJ, RAZÃO SOCIAL,NOME FANTASIA(se houver), PORTE(Microempreendedor Individual), TIPO DE EXTENSÃO OU ESTABELECIMENTO,CAPITAL SOCIAL,DATA DE ABERTURA(data de cadastro como MEI), NATUREZA JURÍDICA(Para MICROEMPREENDEDOR INDIVIDUAL- CÓDIGO 213-5 empresário individual),REGIME ISS (marcar que é MEI), CLICAR EM PRÓXIMO)

|                       | Introdyted by the product of the set of the set of | C H C Pesitiana                                           |                                                                                                    |
|-----------------------|----------------------------------------------------------------------------------------------------|-----------------------------------------------------------|----------------------------------------------------------------------------------------------------|
| 🙀 Bagé 🖘 📃 🚍          |                                                                                                    | 🔞 ceste 📓 🏠 📰 😜                                           | 8                                                                                                    |
| esquiser (ShiftAlisP) | nicio I 🙀 CEOS 4 Soliciação de CEOS-Pesoa Jurídios-Preziador de Serviços                                                                                                    |                                                           |                                                                                                    |
| Administração 1       | Solicitação de CEC® - Pessoa Jurídica - Prestador de Serviços                                                                                                    |                                                           |                                                                                                    |
| Cadazina 1            | Passo 1 Passo 2 Passo 3 A Passo 4 Passo 5 A Dados Pinnopaso B Contatos A Passo 4 Passo 5 A                                                                                                    | AL Passo 6 O Passo 7<br>QSA O Requerente                  |                                                                                                    |
| Ceck 9                | Dados da Pessoa Jurídica                                                                                                    |                                                           |                                                                                                    |
| > Solicits            | Documenta 👔                                                                                                    | Razão Social 👔                                            |                                                                                                    |
| Cobrençe _1_          | CNPJ                                                                                                    | Norte                                                     |                                                                                                    |
| тар т                 | Nome Fantasia                                                                                                    | Insorigão Estadual                                        | Porte                                                                                                    |
| issan i               | Nome Ferlasia                                                                                                    | instrição Estadu el                                       |                                                                                                    |
| Menuala 1             | Tipo de Extensão ou Estabeleoimento                                                                                                    | Capital Social                                            | Data de abertura                                                                                                    |
| Relatórios 2          | l l                                                                                                    | RS                                                        | ter and the second second seco |
|                       | Natureza Jurídioa                                                                                                    | VIRE (Número de Identificação do Registro de<br>Enpresas) | Data do NIRE (Número de Identificação do Registro o<br>Empresas)                                                                                                    |
|                       | Selectorie uma oppio                                                                                                    | Número de Identificação                                   |                                                                                                    |
|                       | Logotipo                                                                                                    | Regime ISS e MEI?                                         |                                                                                                    |
|                       | Escother Imagon<br>Browse_ No File selected                                                                                                    |                                                           |                                                                                                    |

**12º PASSO- CONTATOS:** Informar telefones, clicar em adicionar; Informar e-mail, clicar em adicionar.Após clicar em **PRÓXIMO**;

| Bagè 🛶 📃 🚍              |                        |                     |                                       |                      |                                | 8     | 09:01        | • 🛛 🛆 🔔               |            |                 |                            |
|-------------------------|------------------------|---------------------|---------------------------------------|----------------------|--------------------------------|-------|--------------|-----------------------|------------|-----------------|----------------------------|
| squitter (Shifty Alt+P) | 👫 Inicio 🛛 🙆 CE        | 108 🗐 📲 Spricite    | ação de CEC® - Pessoa Jurí            | dica - Prestador de  | Senigos                        |       |              |                       |            |                 |                            |
| Administração 1         | Solicitação            | de CEC® -           | Pessoa Jurídica                       | - Prestador          | de Serviços                    |       |              |                       |            |                 |                            |
| Cadastea 2              | Passo 1<br>Informações | Passo 2<br>Dados Pr | Incipals Passo 3<br>Contatos          | Passo 4<br>Enderegos | Passo 5<br>Informeções Fiscolo | 283-C | asso 6<br>SA | Passo 7<br>Requerente |            |                 |                            |
| CeDals 1                | Talafonas              |                     | 1                                     |                      |                                |       | 6 mail       |                       |            |                 |                            |
| • Solicity              | Tereforida             | 10                  | I familia                             | Tresser              |                                |       | Contra .     | tore ver Eleval       |            |                 |                            |
| Cobrança                |                        | ×                   | · · · · · · · · · · · · · · · · · · · | 1 Cramar             | Anneronar                      |       | and a        | ours ans establish    |            |                 | Autonar                    |
| - FAD                   | *                      | Тіро                | Número                                | Ramal                | Opções                         |       |              | *                     | E-mail     |                 | Opções                     |
| ISSON 1                 |                        |                     | Nechum telefone ce                    | edeeire do           |                                |       |              |                       | Nechum e-r | obertesbeo lien |                            |
| Manuais 1               |                        |                     |                                       |                      |                                |       |              |                       |            |                 |                            |
| Relatinine 2            |                        |                     |                                       |                      |                                |       |              |                       |            |                 |                            |
|                         |                        |                     |                                       |                      |                                |       |              |                       |            |                 |                            |
|                         |                        |                     |                                       |                      |                                |       |              |                       |            |                 |                            |
|                         |                        |                     |                                       |                      |                                |       |              |                       |            |                 |                            |
|                         |                        |                     |                                       |                      |                                |       |              |                       |            |                 | Same and                   |
|                         |                        |                     |                                       |                      |                                |       |              |                       |            |                 | Creating and Communication |
|                         |                        |                     |                                       |                      |                                |       |              |                       |            |                 |                            |
|                         |                        |                     |                                       |                      |                                |       |              |                       |            |                 |                            |
|                         |                        |                     |                                       |                      |                                |       |              |                       |            |                 |                            |

13º PASSO- ENDEREÇOS: Informar CEP, Município, logradouro, bairro, número, complemento(se houver), tipo(localização/correspondência) se for o mesmo endereço para os dois tipos, clicar em ADICIONAR, após clicar em PRÓXIMO;

| 9700                    |    |                                                                       |                                                 |                         | - m w •          |
|-------------------------|----|-----------------------------------------------------------------------|-------------------------------------------------|-------------------------|------------------|
| Bagé xe                 |    |                                                                       | 2 53.07 🙆 🛆                                     |                         | 10.              |
| Posquisar (Shift+Alt+P) | Q  | 👫 Inicio 🛛 🛐 CECIF 🔄 🦺 Solienação de CECIP - Passoa Jurídica - Presta | ador de Samiços                                 |                         |                  |
| 🛙 Administração         |    | Solicitação de CEC® - Pessoa Jurídica - Prest                         | ador de Serviços                                |                         |                  |
| Codestras               | 1  | Stritomagnes 📾 Passo 2 Gontectos 🖨 Passo 3                            | enegos 🛱 Passo 5 🕸 Passo 6 🖉 Passo 7 Requerente |                         |                  |
| Cocs @                  |    | Endersco                                                              |                                                 |                         |                  |
| > Solicitar             |    | CEP                                                                   | Municipio/UE                                    | Looradouro              |                  |
| Cobrança                |    |                                                                       |                                                 |                         |                  |
| SAG                     | ÷  | Não ser o CEP. 😝                                                      |                                                 |                         |                  |
| 🖌 1990N                 | 3  | Bairro                                                                | Número                                          | Complemento             |                  |
| Manuais                 |    |                                                                       |                                                 | 1                       |                  |
| Relatórios              | ÷. | Porto de Referencia                                                   | Tipo                                            | Usar o mesmo endere por | s todos os tipos |
|                         |    |                                                                       | 1 9 <u></u>                                     |                         |                  |
|                         |    |                                                                       |                                                 |                         | Adicionar        |
|                         |    | Endereços:                                                            |                                                 |                         |                  |
|                         |    |                                                                       | Tipo                                            |                         | Endorogo         |
|                         |    |                                                                       | Nenhum enderego cadentrado                      |                         |                  |
|                         |    |                                                                       |                                                 |                         | ¢.damas Princes  |
|                         |    |                                                                       |                                                 |                         |                  |
|                         |    |                                                                       |                                                 |                         |                  |

14º PASSO- INFORMAÇÕES FISCAIS: Informar todos CNAEs(Código Nacional de Atividades Econômicas) que constam no cartão do cnpj/certificado de microempreendedor individual, informar a data de inclusão(data do início da empresa), clicar em ADICIONAR, informar os códigos de serviços correspondentes aos seus serviços (itens do anexo I da lei municipal 4068/2003), clicar em PRÓXIMO.

| C > G @                  | e    | D 🏛 https://b            | agers webiss.com.br/        | 'cec/pessoa-juri    | dica/prestado          |                                                                                                    | 00.00                     | M - resource          | ar                |          | <u>≁</u> )॥∧ | • |
|--------------------------|------|--------------------------|-----------------------------|---------------------|------------------------|----------------------------------------------------------------------------------------------------|---------------------------|-----------------------|-------------------|----------|--------------|---|
| Pesquider (Uniti (Alt+P) | 14   | Solicitação              | de CEC® - Pess              | oa Jurídica -       | Prestador              | de Serviços                                                                                                    |                           |                       |                   |          |              |   |
| Codestros                | . 2  | O Passo f<br>Informações | Passo 2<br>Dados Principais | Paseo 3<br>Contatos | A Passo d<br>Enderegos | Passo 5<br>Informações                                                                                                    | Fiscais All QSA           | Passo 7<br>Requerente |                   |          |              |   |
| DeCs 8                   |      | Lietanom de C            | NAEs autorizados            |                     |                        |                                                                                                    |                           |                       | /                 |          | 1            |   |
| > Solicitar              |      | Cárlico Unolectal        | de Odladada EsseÂmica       | (5)((5)             |                        |                                                                                                    |                           |                       | Dete de lastur Xe | <b>/</b> |              |   |
| Cobrança                 |      | Pespuise e CNA           | E                           | (crise)             |                        |                                                                                                    |                           | 14                    | Data be inclused  |          |              |   |
| G FAD                    |      | Adicionar                |                             |                     |                        |                                                                                                    |                           | .10                   |                   | 111725   |              |   |
| 1                        |      |                          | 120.000                     |                     |                        |                                                                                                    |                           |                       |                   |          |              |   |
| / ISSON                  | - 21 | Pr                       | incipal                     | Ider                | tificador              |                                                                                                    | Descrição                 |                       | Dt Inclusão       | Dt       | exclusão     |   |
| Manualis                 |      |                          |                             |                     |                        | Nenhur                                                                                                    | no Atividade Comercial or | idastrada             |                   |          |              |   |
| Relatórios               | 5    | Complemento              |                             |                     |                        |                                                                                                    |                           |                       |                   |          |              |   |
|                          |      | Listagem de A            | Gvidades                    |                     |                        |                                                                                                    |                           |                       |                   |          |              | + |
|                          |      | Fequise                  |                             |                     |                        |                                                                                                    |                           |                       |                   |          |              |   |
|                          |      | -                        |                             | Numero              |                        |                                                                                                    | Des                       | arição                |                   | Opções   | ,            |   |
|                          |      |                          |                             |                     |                        |                                                                                                    |                           |                       |                   |          |              |   |
|                          |      |                          |                             |                     |                        | N                                                                                                    | lenhuma atividade cadast  | rada                  |                   |          |              |   |
|                          |      |                          |                             |                     |                        | 3                                                                                                    | ienhuma atvidade sacast   | ra da                 |                   |          |              |   |
|                          |      |                          |                             |                     |                        | N                                                                                                    | lenhumo at vidade cadast  | ra de                 |                   |          |              |   |
|                          |      |                          |                             |                     |                        | N                                                                                                    | tenhuma et vidade cedast  | 75 dæ                 |                   |          |              |   |
|                          |      |                          |                             |                     |                        | , i i i i i i i i i i i i i i i i i i i                                                                                                    | tenhuma et vidade cadast  | 73 dæ                 |                   |          |              |   |
|                          |      |                          |                             |                     |                        | J                                                                                                    | lenhumo atvidade cadast   | n de                  |                   |          |              |   |
|                          |      |                          |                             |                     |                        | , , , , , , , , , , , , , , , , , , ,                                                                                                    | tenhuma et vidade cadast  | 73 dæ                 |                   |          |              |   |
|                          |      |                          |                             |                     |                        | , in the second second se | tenhuma et vidade cadast  | 73 dæ                 |                   |          |              |   |
|                          |      |                          |                             |                     |                        | , in the second second se | tenhuma atividade cadast  | 7: da                 |                   |          |              |   |
|                          |      |                          |                             |                     |                        |                                                                                                    | tenhuma atividade cadast  | 7: 08                 |                   |          |              |   |
|                          |      |                          |                             |                     |                        |                                                                                                    | tenhuma et vidade cedast  | 7: da                 |                   |          |              |   |
|                          |      |                          |                             |                     |                        |                                                                                                    | tenhuma et vidade cedast  | 7: da                 |                   |          |              |   |
|                          |      |                          |                             |                     |                        |                                                                                                    | tenhuma øtividade cadast  | 7: da                 |                   |          |              |   |
|                          |      |                          |                             |                     |                        |                                                                                                    | tenhuma øtividade cadast  | 7 da                  |                   |          |              |   |

15º PASSO-QSA: Microempreendedores Individuais não precisam preencher o ITEM QSA, por não possuir sócios, clicar em PRÓXIMO.

| e ⇒ e œ                                                                                                    | 💟 🖬 https://bagers.webiss.com.br/cec/pessoa-juridica/prestador-de-servicos/> (67%) 🚥 🤝 🛱                                                                                                    | K. Pesquisar                                                   |                                                                      | 👱 🕪 🗈 🕲 Fechar                                                                                                    |
|----------------------------------------------------------------------------------------------------|----------------------------------------------------------------------------------------------------|----------------------------------------------------------------|----------------------------------------------------------------------|----------------------------------------------------------------------------------------------------|
| 🦀 Dagè n 😑                                                                                                    |                                                                                                    | 22.08                                                          |                                                                      |                                                                                                    |
| Perguinar [3h/(nA0+7]                                                                                                    | mete ligi cecia ligi solotado se ceción-nesses univer - Pressantes enviros<br>Solicitación de CECIÓn - Dessona Junídica - Drestadón de Servicios                                                                                                    |                                                                |                                                                      |                                                                                                    |
| Administração                                                                                                    | Passo 1 Passo 2 Passo 3 Passo 4 Passo 5 Passo 7                                                                                                    |                                                                |                                                                      |                                                                                                    |
| Catacities 2                                                                                                    | W Informações EM Cados Principes M Contatos M Enderopeo DA Informações Pisoais 2006A V Requirento                                                                                                    |                                                                |                                                                      |                                                                                                    |
| > Soliviar                                                                                                    | Additional QSA                                                                                                    |                                                                |                                                                      |                                                                                                    |
| Director 1.                                                                                                    | ujudno de statistica de statistica de la construcción de la construcción de la construcción de la construcción de                                                                                                    | Qualificação                                                   | Representante   enal                                                 | Oncore                                                                                                    |
| • FAQ                                                                                                    | Nenturn Disk cetes todo.                                                                                                    | adamitagea                                                     | Representative Legal                                                 | s py us                                                                                                    |
| Manah 1                                                                                                    |                                                                                                    |                                                                |                                                                      |                                                                                                    |
| 🖉 Reizzódos 🔹 🗄                                                                                                    |                                                                                                    |                                                                |                                                                      | ≪ Anteriori Freininio →                                                                                                    |
|                                                                                                    |                                                                                                    |                                                                |                                                                      |                                                                                                    |
|                                                                                                    |                                                                                                    |                                                                |                                                                      |                                                                                                    |
|                                                                                                    |                                                                                                    |                                                                |                                                                      |                                                                                                    |
|                                                                                                    |                                                                                                    |                                                                |                                                                      |                                                                                                    |
|                                                                                                    |                                                                                                    |                                                                |                                                                      |                                                                                                    |
|                                                                                                    |                                                                                                    |                                                                |                                                                      |                                                                                                    |
|                                                                                                    |                                                                                                    |                                                                |                                                                      |                                                                                                    |
|                                                                                                    |                                                                                                    |                                                                |                                                                      |                                                                                                    |
| @ 2012 - 2021 - Web155/8 - Versão: 5.0                                                                                                    | 0 15 55 - Todas ao direitos reservadas                                                                                                    |                                                                |                                                                      |                                                                                                    |
|                                                                                                    |                                                                                                    |                                                                |                                                                      |                                                                                                    |
|                                                                                                    |                                                                                                    |                                                                |                                                                      |                                                                                                    |
|                                                                                                    |                                                                                                    |                                                                |                                                                      |                                                                                                    |
|                                                                                                    |                                                                                                    |                                                                |                                                                      |                                                                                                    |
|                                                                                                    |                                                                                                    |                                                                |                                                                      |                                                                                                    |
|                                                                                                    |                                                                                                    |                                                                |                                                                      |                                                                                                    |
|                                                                                                    |                                                                                                    |                                                                |                                                                      |                                                                                                    |
|                                                                                                    |                                                                                                    |                                                                |                                                                      |                                                                                                    |
|                                                                                                    |                                                                                                    |                                                                |                                                                      |                                                                                                    |
|                                                                                                    |                                                                                                    |                                                                |                                                                      |                                                                                                    |
| 16º PASSO- R                                                                                                    | <b>EQUERENTE:</b> Clicar em <b>CONCLUIR SOLICITAÇÃO.</b>                                                                                                    |                                                                |                                                                      |                                                                                                    |
| 16º PASSO- R                                                                                                    | <b>EQUERENTE</b> : Clicar em <b>CONCLUIR SOLICITAÇÃO.</b>                                                                                                    |                                                                |                                                                      |                                                                                                    |
| 16º PASSO- R<br>ਦ → ୯ ଜ                                                                                                    | EQUERENTE: Clicar em CONCLUIR SOLICITAÇÃO.                                                                                                    | Q. Pesquisar                                                   |                                                                      | <u>⊀</u> IIV ED ® ≡                                                                                                    |
| 16º PASSO- R<br>← → ୯ බ<br>ਲ਼ ඎ                                                                                                    | EQUERENTE: Clicar em CONCLUIR SOLICITAÇÃO.                                                                                                    | Q, Pesquisar                                                   |                                                                      | <u>⊁</u> IIV (E) (\$) ≡                                                                                                    |
| 16º PASSO- R<br>← → C' ŵ<br>Peopler (Barrallo?)                                                                                                    | EQUERENTE: Clicar em CONCLUIR SOLICITAÇÃO.                                                                                                    | Q. Pesquisar                                                   |                                                                      | ⊻ IIA (E) (B) Ξ<br>■ 4                                                                                                    |
| 16º PASSO- R                                                                                                    | EQUERENTE: Clicar em CONCLUIR SOLICITAÇÃO.                                                                                                    | Q. Pesquisar                                                   |                                                                      | ⊻ IIN 60 ® =<br><b>1</b>                                                                                                    |
| 16º PASSO- R                                                                                                    | EQUERENTE: Clicar em CONCLUIR SOLICITAÇÃO.                                                                                                    | Q, Pesquisar                                                   |                                                                      | ⊻ III\ ED ® ≡<br>■ <b>₽</b>                                                                                                    |
| 16º PASSO- R<br>← → C' ŵ<br>Proposer (Safradic <sup>P</sup> ) ○<br>Advertisanda<br>Cadazare<br>Cadazare<br>Cadazare<br>Cadazare<br>Cadazare                                                                                                    | EQUERENTE: Clicar em CONCLUIR SOLICITAÇÃO.                                                                                                    | Q. Pesquisar                                                   |                                                                      | ⊻ IIV © ® =<br>■ •                                                                                                    |
| 16º PASSO- R<br>← → C' ŵ<br>2000 R<br>2000 R<br>2000 | EQUERENTE: Clicar em CONCLUIR SOLICITAÇÃO.                                                                                                    | C. Pesquisar                                                   | Telefone de Constato                                                 | <u>⊀</u> IIV (E) (S) =                                                                                                    |
| 16º PASSO- R<br>← → C û<br>Paquetar (BitTitAlila <sup>P</sup> ) ↓<br>Antiribitação 1<br>Casaroso 5<br>Casaroso 5<br>Casaros 5<br>Casaroso 5<br>Casaroso 5<br>Casaroso 5<br>Casaroso                                                                                                    | EQUERENTE: Clicar em CONCLUIR SOLICITAÇÃO.                                                                                                    | Q. Pesquisar                                                   | Teletone de Contato                                                  | <u>⊀</u> IN © © ≡                                                                                                    |
| 16º PASSO- R<br>← → C ŵ<br>Peoplex (SM141CP) ↓<br>AnnihitingIn<br>AnnihitingIn<br>Colores 1<br>Solotz<br>Colores 1<br>Colores 1<br>Colores                                                                                                    | EQUERENTE: Clicar em CONCLUIR SOLICITAÇÃO.                                                                                                    | Q. Pesquisar                                                   | Telefone de Contace<br>Provenier Solocatique                         | ⊻ III\ (1) (2) Ξ Solver Raseunho €/////////                                                                                                    |
| 16º PASSO- R<br>← → C' ŵ<br>C' ŵ<br>C' ŵ<br>C' ŵ<br>Costrosc<br>Costrosc<br>Cos                                                                                                    | EQUERENTE: Clicar em CONCLUIR SOLICITAÇÃO.                                                                                                    | Q., Pesquisar                                                  | Teletons de Constato<br>Balanciano                                   | ⊻ IIA C () =<br>A A A A A A A A A A A A A A A A A A A                                                                                                     |
| 16º PASSO- R<br>← → C' ŵ<br>Peopler (Intri-Allo?) ○<br>Administraţia<br>Catastroc<br>Catastroc<br>Saletar<br>Catastroc<br>Saletar<br>Catastroc<br>Saletar<br>Catastroc<br>Saletar<br>Catastroc<br>Saletar<br>Manual 1<br>NoGA 2<br>NoGA 2<br>Manual 1<br>Manual 1<br>Manu                                                                                                    | EQUERENTE: Clicar em CONCLUIR SOLICITAÇÃO.                                                                                                    | Q. Pesquisar                                                   | Teletone de Contro<br>Dosniteir Solaeropio                           | ✓ IIA C (*) = Salvar Rassunho (*/wirrpor)                                                                                                    |
| 16º PASSO- R                                                                                                    | EQUERENTE: Clicar em CONCLUIR SOLICITAÇÃO.                                                                                                    | Q. Pesquisar                                                   | Telefone de Constato<br>Interventer Solvastigen                      | Sahar Rassunho Economica                                                                                                    |
| 16º PASSO- R                                                                                                    | EQUERENTE: Clicar em CONCLUIR SOLICITAÇÃO.                                                                                                    | C. Pesquisar                                                   | Telerione de Constat<br>Interione de Constat<br>Interione de Constat | Lin C & =                                                                                                    |
| 16º PASSO- R                                                                                                    | EQUERENTE: Clicar em CONCLUIR SOLICITAÇÃO.                                                                                                    | Q. Pesquisar                                                   | Teletone de Contato<br>L'onclaur: Solviedação                        | <ul> <li>✓ III 	 ● 	 ● 	 =</li> <li>●</li> <li>■</li> <li>■</li> <li>■</li> <li>■</li> <li>■</li> </ul>                                                                                                    |
| 16º PASSO- R                                                                                                    | EQUERENTE: Clicar em CONCLUIR SOLICITAÇÃO.                                                                                                    | Q, Fesquitar                                                   | Eletione de Constat<br>Constater: Solviertopio                       | ✓ IIA E S =                                                                                                    |
| 16º PASSO- R                                                                                                    | EQUERENTE: Clicar em CONCLUIR SOLICITAÇÃO.                                                                                                    | Q, Pesquisar                                                   | Telefone de Contato                                                  | ✓ III III III III IIII                                                                                                    |
| 16º PASSO- R                                                                                                    | EQUERENTE: Clicar em CONCLUIR SOLICITAÇÃO.                                                                                                    | Q. Pesquisar                                                   | Telefone de Constan<br>Donnieur Solucingão                           | ✓ IIA III III III IIII                                                                                                    |
| 16º PASSO- R<br>← → C û<br>100 0 0 0<br>100 0 0<br>100 0 0<br>100 0 0<br>100 0<br>100                                                                                                    | EQUERENTE: Clicar em CONCLUIR SOLICITAÇÃO.                                                                                                    | Q. Pesquisar         Q. So tr         Q. So tr                 | Teletone de Cantao<br>Inclusione de Cantao<br>Constituir Solocitopon | ✓ IIN III III III IIII                                                                                                    |
| 16º PASSO- R<br>← → C' û<br>Pequerar (Satri-AlLP)<br>Administração 1<br>Cedestrose 5<br>Codestrose 5<br>Codestrose 1<br>Principal 1<br>Principal 1<br>P                                                                                                    | EQUERENTE: Clicar em CONCLUIR SOLICITAÇÃO.                                                                                                    | Q. Pesquisar         Q. So 17         Q. So 17                 | Telefone de Conste<br>Lonselur Solvertgen                            | ✓ IIA III III III III IIII IIIIIIIIIIII                                                                                                    |
| 16º PASSO- R<br>← → C' û<br>Pequever (Sutradium)<br>Administração 1.<br>Cabastros 5.<br>CCC8 4.<br>Sostetar<br>CCC8 1.<br>NoGOA 1.<br>NoGOA 5.<br>Reladidue 5.<br>8.2012-5021 - Web1808 - Versão 5.0                                                                                                    | Solicitação de CECO- Pressoa Jurídica - Prestador de Serviços     Presta do de CECO- Pressoa Jurídica - Prestador de Serviços     Solicitação de CECO- Pressoa Jurídica - Prestador de Serviços     Presta do de CECO- Pressoa Jurídica - Prestador de Serviços     Presta do de CECO- Presta Jurídica - Prestador de Serviços     Presta do de CECO- Presta Jurídica - Prestador de Serviços     Presta do de CECO- Presta Jurídica - Prestador de Serviços     Presta do de CECO- Presta Jurídi | Q. Pesquisar         Image: Pesquisar         Image: Pesquisar | Telefone de Conste<br>Parasente<br>Correker: Solecetopol             | ✓ IIA III III III IIII IIIIIIIIIIIIIIII                                                                                                    |
| 16º PASSO- R<br>← → C' ŵ<br>Pequer (Battalle)<br>Annolaração 1.<br>Casaros 2.<br>Casaros 2.<br>Casaros 2.<br>Casaros 2.<br>Casaros 2.<br>Casaros 2.<br>Casaros 2.<br>Readriz 3.<br>Readriz 3.<br>Readriz 3.<br>8 2012- 2021 - Web1008 - Versão 5.0                                                                                                    | EQUERENTE: Clicar em CONCLUIR SOLICITAÇÃO.                                                                                                    | C. Pesquisar                                                   | Telefons de Constat<br>Baselon de Constat<br>Donnehair Solivinguio   | Lahar Rascunto                                                                                                    |
| 16º PASSO- R                                                                                                    | EQUERENTE: Clicar em CONCLUIR SOLICITAÇÃO.                                                                                                    |                                                                | Teletons de Constat<br>Lonschur: Solveragio                          | Later Raseunho Lateror                                                                                                    |
| 16º PASSO- R                                                                                                    | EQUERENTE: Clicar em CONCLUIR SOLICITAÇÃO.                                                                                                    | Pesquisar                                                      | Telefone de Consido                                                  | <ul> <li>▲ IIA C</li> <li>A C</li> <li>A C<!--</td--></li></ul> |

17º PASSO- GERAR A FICHA CEC. Após gerar e imprimir a ficha CEC o MEI deverá assinar o campo ASSINATURA DO REPRESENTANTE LEGAL. Entregar na SEFIR (Secretaria de Economia, Finanças e Recursos Humanos), guichê da FISCALIZAÇÃO TRIBUTÁRIA, no endereço Rua Caetano Gonçalves, 1151 juntamente com a CÓPIA DO CERTIFICADO DE MICROEMPREENDEDOR INDIVIDUAL(com informação de DISPENSA DE ALVARÁ), para aprovação.

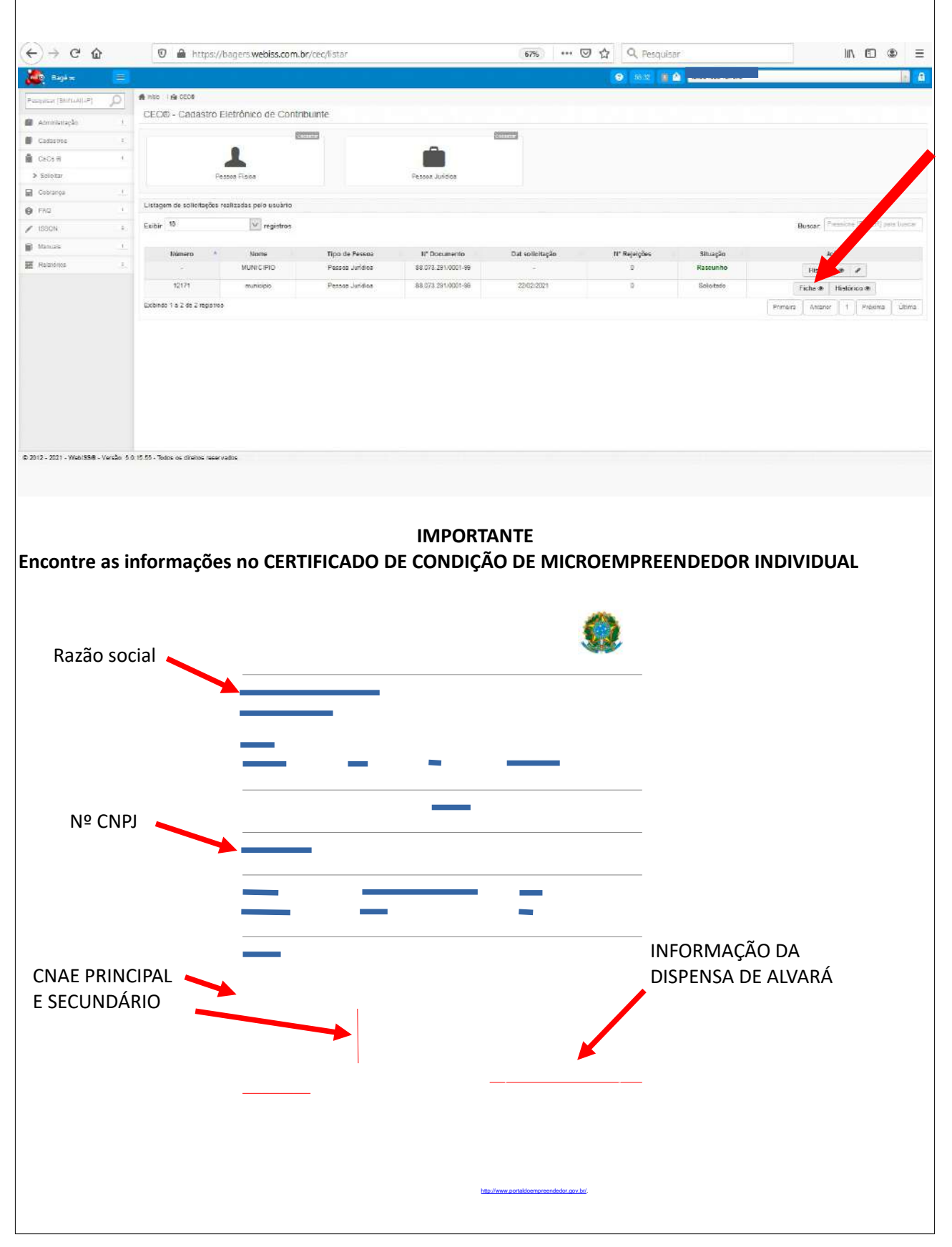

\* Para MEI aberto antes de setembro/2020, deverá acessar o portal do empreendedor <u>https://www.gov.br/empresas-e-negocios/pt-br/empreendedor</u>, solicitar a DISPENSA DE ALVARÁ e reimprimir o certificado do MEI.

\* Após aprovação do CEC pelo setor competente, para emissão da NF, o MEI deverá acessar o WEBISS com cpf e a senha cadastrada, clicar no CADEADO localizado no canto direito da tela, logo em seu nome com cpf do lado, acessar o item ISSQN, NFS-e - CRIAR, preencher com os dados e emitir a NF.

Qualquer dúvida, entrar em contato com FISCALIZAÇÃO TRIBUTÁRIA, telefone (053) 32405107 ou pelo email: tributaria@bage.rs.gov.br